# Understanding Flowtime Inbox Last Modified on 11/28/2017 5:58 am EST

### v8.3 and earlier

Flowtime Inbox displays open and closed messages you received from your processes. The messages are either tasks to complete, or notifications that do not require action.

To view the available actions for a task, right-click the task.

If you select one or more messages, you can perform actions on them by clicking one of the tile buttons above the inbox.

#### Inbox Icons

| lcon      | Description                    |
|-----------|--------------------------------|
| 0         | Task                           |
| తి        | Notification                   |
| $\odot$   | Opened task                    |
| తి        | Opened notification            |
| ٥         | Question about a process       |
| <b>\$</b> | Queued task you can fetch      |
| 0         | Task reminder                  |
| 2         | High priority                  |
| 9         | Task is overdue                |
| Ŵ         | Message includes an attachment |

## v8.3.4 and later

By default, the Notifications section displays your open messages that you received from your processes. The messages are either tasks to complete, or notifications that do not require action. You can toggle to your closed messages by clicking the arrow icon next to **INBOX: MY OPEN MESSAGES**.

To view the available actions for a task, right-click the task.

If you select one or more messages, you can perform actions on them by clicking one of the tile buttons above the inbox.

| Good Morning,<br>Georgiann Mcculloch + | G genpact                                                                                                    | 夺              |
|----------------------------------------|----------------------------------------------------------------------------------------------------|----------------|
| New Process                            | Notifications                                                                                                    |                |
| My Tasks 32                            |                                                                                                    |                |
| Notifications (14)                     | INBOX: MY OPEN MESSAGES 💌 🔍 🗸                                                                                                    | 1 % 0          |
| Processes I Started                    | ⑦ From ⑦ Subject ⑦ Received ⑦ Due Date ⑦ Reminder Workflow Name ⑦ Stage                                                                                                    |                |
| Active Processes                       | Corrected Launch Date 1/25/2016 3/4/2016 Data Export                                                                                                    |                |
| Analytics                              | Customer Verification 1/25/2016 3/4/2016 Billing request                                                                                                    |                |
| Delegations                            | Orminic Diaz Review Status 1/25/2016 3/24/2016 J/24/2016 Data Export                                                                                                    |                |
|                                        | General Content of the second second se |                |
| Hot Operations                         | Kae Castro Expected Launch Date 1/25/2016 3/4/2016 3/4/2016 Data Export                                                                                                    |                |
|                                        | Ger Melanie Roberts Customer Verification 1/25/2016 3/4/2016 3/4/2016 Billing request                                                                                                    |                |
|                                        | Cominic Diaz Review Status 1/25/2016 3/24/2016 Data Export                                                                                                    |                |
|                                        | □ 🔮 : Larry Jones Order Notification 1/25/2016 4/5/2016 Create request                                                                                                    |                |
|                                        | Mae Castro Expected Launch Date 1/25/2016 3/4/2016 3/4/2016 Data Export                                                                                                    |                |
|                                        | Customer Verification 1/25/2016 3/4/2016 Billing request                                                                                                    |                |
|                                        | 🗌 🚱 🗄 Dominic Diaz Review Status 1/25/2016 3/24/2016 3/24/2016 Data Export                                                                                                    |                |
| 想, 第一回, 四                              | Create request                                                                                                    |                |
|                                        | ® © 3 3                                                                                                    | 1/4 of 4 items |
|                                        |                                                                                                    |                |

#### Inbox Icons

| lcon | Description              |
|------|--------------------------|
| ٥    | Task                     |
| తి   | Notification             |
| 0    | Opened task              |
| ്    | Opened notification      |
| 3    | Question about a process |

|   | Description                    |
|---|--------------------------------|
|   | Queued task you can fetch      |
| 0 | Task reminder                  |
| Ŷ | High priority                  |
| • | Task is overdue                |
| U | Message includes an attachment |